## Wilma-salasanan vaihtaminen

- Kuopion kaupunki edellyttää, että opiskelijan Wilma-salasana toteuttaa seuraavat ehdot.
  - 1) Salasanassa on vähintään 8 merkkiä.
  - 2) Salasanassa on merkkejä vähintään kolmesta seuraavasta kategoriasta:
    - a) isot kirjaimet A Z (ei ääkkösiä!)
    - b) pienet kirjaimet a z (ei ääkkösiä!)
    - c) numerot 0–9
    - d) erikoismerkit !, ?, \$, % jne.
- Jatkossa Wilma-salasana tulee vaihtaa kerran vuodessa ja samaa salasanaa ei voi käyttää kahta kertaa peräkkäin.
- Salasana vaihdetaan seuraavien vaiheiden kautta.
  - 1) Siirry selaimella osoitteeseen edupalvelut.fi ja kirjaudu sisään nykyisillä Wilma-tunnuksillasi.

| Kirjaudu sisään organisaatiotililläsi |
|---------------------------------------|
| wilma.tunnus                          |
| ••••••                                |
|                                       |
| Kirjaudu sisään                       |

2) Klikkaa etusivun oikeasta ylänurkasta omaa nimikirjainlogoasi ja valitse "Näytä tili".

|                  | Ē,  | ŝ                    | ?                 | (L     |
|------------------|-----|----------------------|-------------------|--------|
| Kuopion kaupunki | 1)  | -                    | Kirjau            | du ulo |
|                  | Täs | sä näky<br>tunnistet | vät omat<br>iedot |        |
| ( LJ )           |     | ,<br>,               |                   |        |

3) Valitse Salasana-kohdasta "VAIHDA SALASANA >".

| Turvatieto                                                   | Salasana                                                                                                    |
|--------------------------------------------------------------|----------------------------------------------------------------------------------------------------|
| 20                                                           | C.                                                                                                    |
| Pidä vahvistusmenetelmäsi ja suojaustietosi<br>ajan tasalla. | Tee salasanastasi vahvempi tai vaihda se, jos<br>joku muu tietää sen.                                                                                                    |
| päivitä tiedot >                                             | VAIHDA SALASANA >                                                                                                    |
|                                                              |                                                                                                    |
| Laitteet                                                     | Organisaatiot                                                                                                    |
|                                                              | d de la constante de la constante de la consta |

4) Syötä ensin vanha salasanasi ja sen jälkeen kahteen kertaan uusi, tietoturvavaatimukset täyttävä salasana. Paina lopuksi "Lähetä".

| (UOPIO<br>pa innostua                                                                                            |         |
|----------------------------------------------------------------------------------------------------|---------|
| Vaihda sa                                                                                                    | alasana |
|                                                                                                    |         |
| Käyttäjätunnus                                                                                                   |         |
| and the second second second second second second second second second second second second second second second |         |
| Vanha salasana                                                                                                   |         |
| Vanha salasana                                                                                                   |         |
| Vanha salasana<br>Luo uusi salasana                                                                              |         |
| Vanha salasana<br>Luo uusi salasana<br>Vahvista uusi salas                                                       | sana    |
| Vanha salasana<br>Luo uusi salasana<br>Vahvista uusi salas                                                       | sana    |
| Vanha salasana<br>Luo uusi salasana<br>Vahvista uusi salas                                                       | sana    |

5) Paina uusi salasana mieleesi! Jos kirjoitat salasanan muistiin, varmista, ettei se joudu vääriin käsiin!!!

- Uudella salasanalla kirjaudutaan mm. Wilmaan osoitteessa <u>https://kuopio.inschool.fi/</u>, puhelimen
  Wilma-sovellukseen, O365:een osoitteessa <u>edupalvelut.fi</u> sekä kaikkiin muihin paikkoihin, johon tarvitaan Wilma-tunnuksia.
- Jos koneesi on ollut yhdistettynä koulun langattomaan panOPPILAS-verkkoon, on yhdistäminen tehtävä uudelleen seuraavien ohjeiden mukaan (ohje Windowsille).
  - 1) Klikkaa hiiren oikealla painikkeella langattomien verkkojen kuvaketta tehtäväpalkin nurkassa ja valitse "Avaa Verkon ja Internetin asetukset".

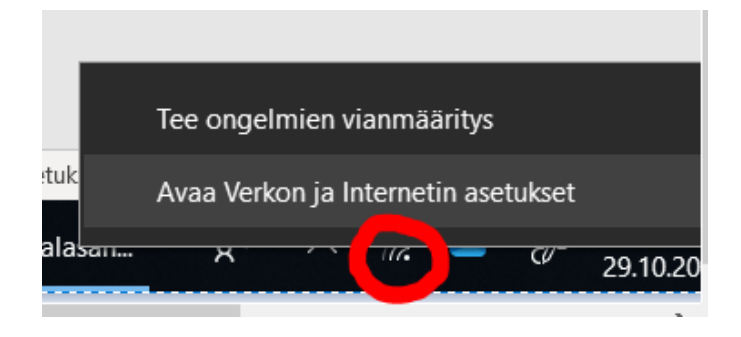

2) Valitse asetusikkunan vasemmasta laidasta kohta WLAN ja sen jälkeen "Hallitse tunnettuja verkkoja".

| 合 Aloitus           | WLAN                                                                 |
|---------------------|----------------------------------------------------------------------|
| Etsi asetus         | ✓ WLAN                                                               |
| Verkko ja Internet  | Käytössä                                                             |
| Tila                | EDUWLAN<br>Yhdistetty, suojattu<br>Näytä käytettävissä olevat verkot |
| Puhelinverkkoyhteys | Hallitse tunnettuja verkkoja                                         |
| % VPN               | Satunnaiset laiteosoitteet                                           |

3) Etsi verkkolistasta panOPPILAS-verkko, klikkaa sen päällä hiiren vasemmalla painikkeella ja valitse Unohda. (Jos et näe listalla panOPPILAS-verkkoa, on tämä vaihe valmis.)

4) Klikkaa langattomien verkkojen kuvaketta hiiren vasemmalla painikkeella ja etsi listalta panOPPILAS-verkko.

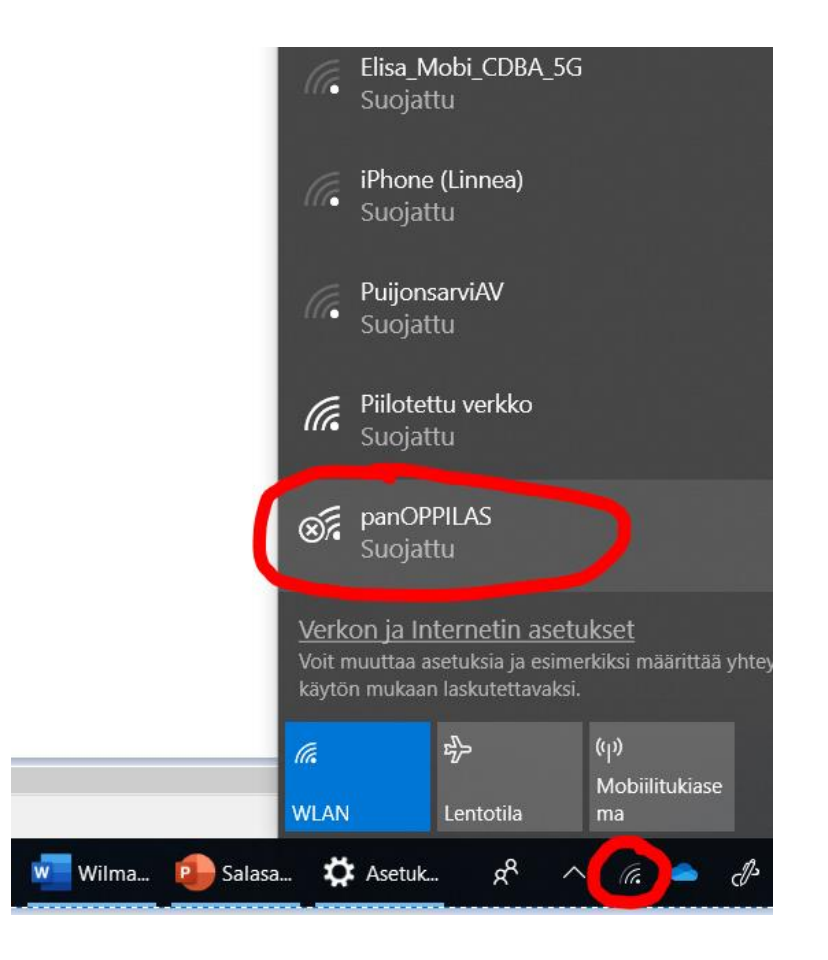

- 5) Klikkaa verkkoa **hiiren vasemmalla painikkeella**, rastita valinta "Yhdistä automaattisesti" ja yhdistä koneesi verkkoon käyttäen Wilma-tunnustasi ja uutta Wilma-salasanaasi.
- Ellei salasanasi täytä tietoturvavaatimuksia, sen toiminta loppuu vuoden 2022 alussa!
- Jos sinulla on ongelmia salasananvaihtoprosessin suhteen, voit kysyä apua osoitteesta mika.leikas@opedu.kuopio.fi.